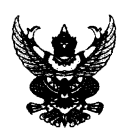

#### บันทึกข้อความ

**ส่วนราชการ** สำนักงานเลขานุการกรม กลุ่มบริหารทรัพยากรบุคคล โทร. 0 ๒๓๕๔ ๓๓๘๘

ที่ พม อพอด/วิษิสสีวิ วันที่ วิต มิถุนายน ๒๕๖๕

เรื่อง ขอให้ตรวจสอบข้อมูลส่วนบุคคลในระบบ DPIS ๖

เรียน ผอ.กอง/กลุ่ม

ตามที่กรมส่งเสริมและพัฒนาคุณภาพชีวิต ได้ให้บุคลากรในสังกัด พก. ใช้โปรแกรม ระบบสารสนเทศทรัพยากรบุคคลระดับกรม (DPIS) ในการลาราชการ และดูประวัติส่วนตัวต่างๆ เช่นการดำรง ตำแหน่ง เงินเดือน การศึกษา อบรม ฯลฯ ทำให้การบริหารทรัพยากรบุคคลมีประสิทธิภาพมากขึ้น

สำนักงานเลขานุการกรม กลุ่มบริหารทรัพยากรบุคคล จึงขอให้ท่านแจ้งเวียนบุคลากรในสังกัด เกี่ยวกับการเข้าใช้โปรแกรมระบบสารสนเทศทรัพยากรบุคคลระดับกรม (DPIS) โดยขอให้ตรวจสอบข้อมูลส่วนบุคคลใน ระบบเช่น ที่อยู่ ครอบครัว และการดูสลิปเงินเดือนสำหรับ ข้าราชการและลูกจ้างประจำ สามารถเรียกดูได้ทั้งส่วนกลาง และภูมิภาค และพนักงานราชการสามารถเรียกดูได้เฉพาะส่วนกลาง ทั้งนี้ สามารถดาวน์โหลดคู่มือการดูสลิปเงินเดือน ในระบบ DPIS ได้จาก QR – Code ด้านล่างนี้ โดยสลิปเงินเดือนพนักงานราชการในส่วนกลาง จะสามารถเรียกดูได้ใน ระบบ DPIS ได้ตั้งแต่ในวันที่ ๑ กรกฎาคม ๒๕๖๕ เป็นต้นไป

จึงเรียนมาเพื่อทราบ

And.

(นางสาวสิชากาณจ์ ศีไพบุณณากาณจ์) เลขานุการกรม

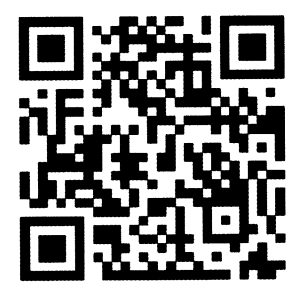

# คู่มือสำหรับเข้าข้อมูลใน ระบบสารสนเทศทรัพยากรบุคคล

DPIS 6

### <mark>ขั้นตอนการ</mark>ลงทะเบียนเข้าใช้งานระบบ DPIS 6

### สามารถเข้าระบบ DPIS 6 ได้ที่ลิงค์

#### https://dep.dpis.go.th/

หน้าจอหลักของระบบจะแสดงรายละเอียดต่างๆ ของ หน้าจอดังนี้ การลงทะเบียนเข้าใช้งานระบบ ผู้ที่จะ ลงทะเบียนได้ต้องมีข้อมูลในฐานข้อมูลบุคลากรของระบบจึง จะสามารถลงทะเบียนขอใช้งานระบบได้ การลงทะเบียนมี ขั้นตอนดังนี้

 คลิกที่ปุ่มลงทะเบียน เพื่อเข้าสู่หน้าจอสำหรับการ ลงทะเบียนเข้าใช้งานระบบ DPIS 6

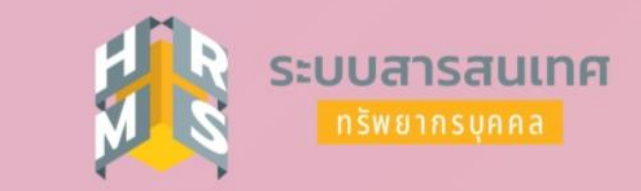

#### กรมส่งเสริมและพัฒนาคุณภาพชีวิตคนพิการ

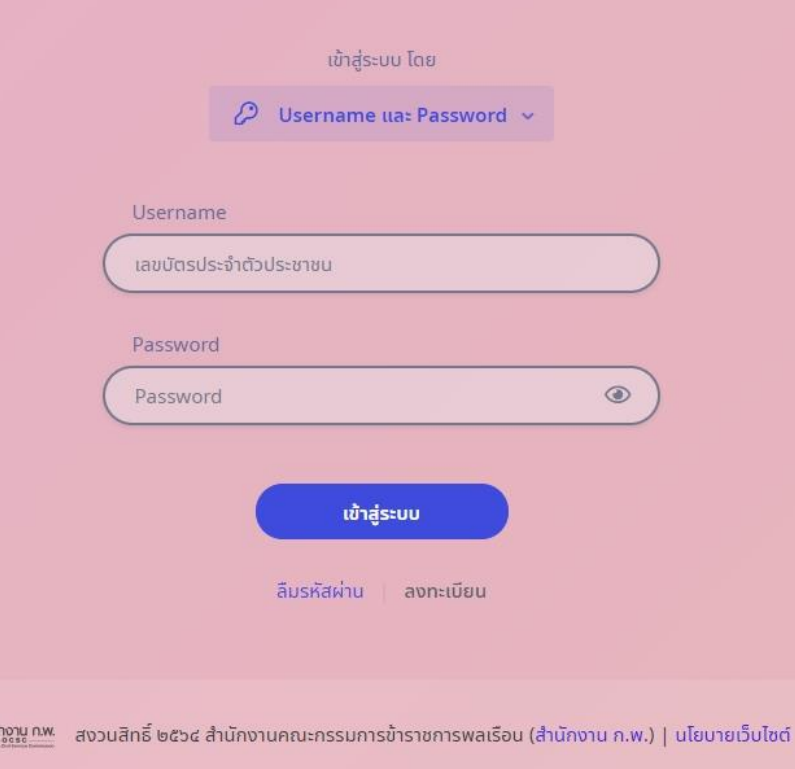

### <mark>ขั้นตอนก</mark>ารลงทะเบียนเข้าใช้งานระบบ DPIS 6

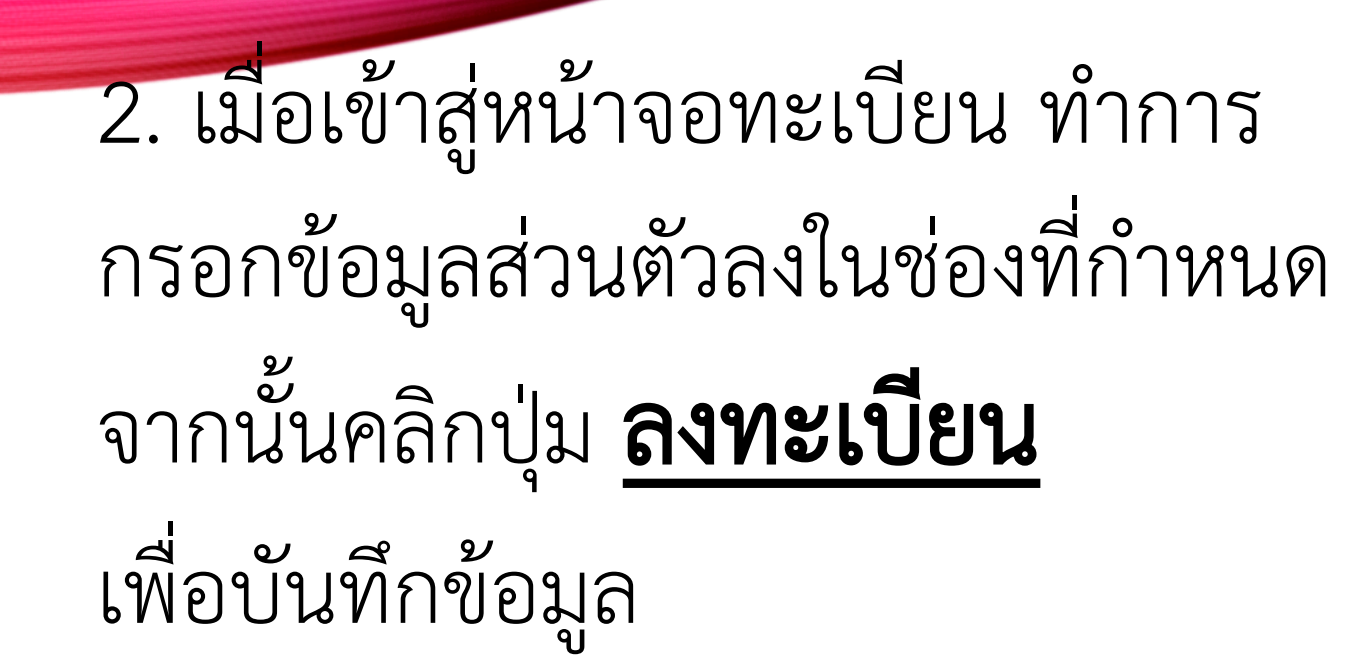

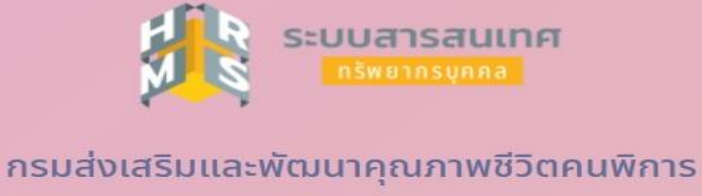

ลงทะเบียนผู้ใช้งาน รูปแบบไฟส์ที่รองรับ : png, jpg, jpeg ขนาดภาพ : 300x300ox เลขบัตรประจำตัวประชาชน คำนำหน้าชื่อ ชื่อ นามสกล อีเมล เบอร์มือถือ ۲ รหัสผ่าน ความยาว 8-15 ตัวอักษร ประกอบด้วยด้วอักษรภาษาอังกฤษตัวเล็ก,ตัว ใหญ่.ตัวเลข และอักขระพิเศษ(!@#\$%&\* ۲ ยืนยับรหัสผ่าน 🔲 ข้าพเจ้าขอรับรองว่าเป็นเจ้าของข้อมูลที่ได้ลงทะเบียนครั้ง H4 A C รหัสความปลอดภัย ยกเลิก ลงกะเบีย

### <mark>ขั้นตอนการเข้าดูสลิปเงินเดือน ข้</mark>าราชการ ลูกจ้างประจำ และพนักงานราชการ

### ในระบบ DPIS 6

1. หลังจากที่ login เข้าระบบ dpis 6 แล้ว จะพบกับหน้าจอหลัก ให้กดปุ่ม สามขีดสีเหลืองด้านซ้ายบน เพื่อเข้าสู่เมนูหลักในการงานใช้ระบบ

2. หลังจากเข้าสู่เมนูหลักแล้วให้เลือกหัวข้อ **สลิปเงินเดือน** ในเมนู **ข้อมูลบุคลากร** 

| รรบบสารสนเทศหรัพยากรบุคคล<br>กรมส่งเสริมและพัฒนาคุณภาพข้ | วีวิตคนพิการ                                                                                                    |                                                                                                    |                                    | Q ตับหา                                                                                | 🕽 ตณุคมี เจิดเจริญดี<br>ผูไซ้งานทั่วไป, ครมส่งเสริมและ 🙆 DC |
|----------------------------------------------------------|----------------------------------------------------------------------------------------------------|----------------------------------------------------------------------------------------------------|------------------------------------|----------------------------------------------------------------------------------------|-------------------------------------------------------------|
| 🕸 การตั้งค่าการใช้งาน 🕁                                  | 🔏 ข้อมูลบุคลากร 🗘                                                                                                    | 🔞 การลาและการลงเวลา 🛱                                                                                                    | 😮 การประเมินผลการปฏิบัติ<br>ราชการ | 🛆 การให้บริการ 🗘                                                                       | 🅍 การแจ้งงาน 🗘                                              |
| 😂 ตั้งค่าการแสดงผลของโปรแกรม                             | 🛆 ข้อมูลส่วนตัว                                                                                                    | 🖨 การลา                                                                                                    | 🗈 การประเมินผลการปฏิบัติราชการ     | 🇈 การขอรับบริการ                                                                       | 🕼 ระบบแจ้งงาน                                               |
| 🖹 กิจกรรมการใช้งาน                                       | <ul> <li>สลิปเงินเดือน</li> <li>หนังสือรับรองการหักภาษี ณ ที่จ่าย</li> <li>บัญชีแสดงทรัพย์สิน/หนีสิน</li> <li>บัญชีแสดงทรัพย์สิน/หนีสิน</li> <li>อามก้าวหน้าในอาชีพ</li> <li>สานวณบำเหน็จบำนาญ</li> <li>สานวณบำเหน็จบำนาญ</li> <li>เอกสารหลักฐาน</li> <li>แจ้งผลการเลือนเงินเดือน</li> <li>กิจกรรมฝึกอบรม สัมมนา ดูงานของตนเอง</li> </ul> | <ul> <li>⊘ การอนุญาตการลา</li> <li>() ข้อมูลการลงเวลาจากเครื่องบันทึกเวลา</li> <li>(ฏิ การขอลงเวลา</li> <li>(ฏิ ข้อมูลการลงเวลาที่รออนุญาต</li> </ul> | การประเม็นผู้ได้บังคับบัญชา        | ⊞ การทำนามบัตร<br>เ∎ การขอมีบัตรประจำตัวเจ้าหน้าที่ของรัฐ<br>β การขอย้าย<br>₽ การขอโอน | 印 รายการแจ้งเตือน                                           |

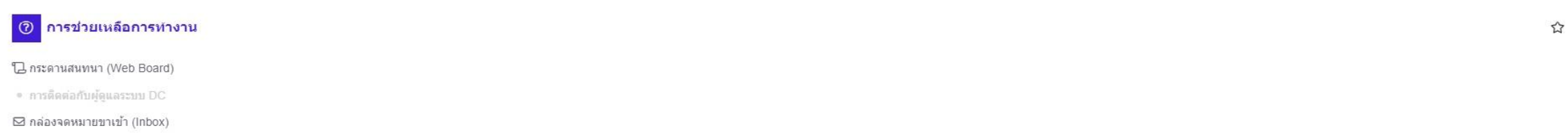

🖸 กล่องจดหมายขาออก (Outbox)

### <mark>ขั้นตอนการเข้าดูสลิปเงินเดือน</mark> ข้าราชการ ลูกจ้างประจำ และพนักงานราชการ ในระบบ DPIS 6

1. เราจะพบกับหน้าจอรายการสลิปเงินเดือน ในแต่ละเดือน สามารถกดพิมพ์ได้ที่ รูปเครื่องปริ้น

| 202 การจัดกา    | ารข่อมูลบุคลากร                                      | 🕅 การลาและการลงเวลา    | 🛱 การจัดการค่าสั่ง | 搔 การลา | 🛞 การประเมินผลการปฏิบัติราชการ |                        |         |               |  |                 |         |
|-----------------|------------------------------------------------------|------------------------|--------------------|---------|--------------------------------|------------------------|---------|---------------|--|-----------------|---------|
| ข้อมูลสลิปเงินเ | ข้อมูลสลัปเงินเดือน 🗋 - การจัดการข้อมูลสลับเงินเดือน |                        |                    |         |                                |                        |         |               |  |                 | (?) Hep |
|                 |                                                      | เลขาโตรประจำตัวประชาชน |                    |         |                                | รู้ได-สกุล<br>Og เดือก | 2       |               |  |                 |         |
| ข้อมุลสลิปเ     | เงินเดือน                                            |                        |                    |         |                                |                        |         |               |  |                 |         |
| 10 ~            | แสดง 1 ถึง 10 จาก                                    | เท้งหมด 20 รายการ      |                    |         |                                |                        |         |               |  |                 |         |
|                 | จัดการ                                               | 11 สลิปเงินเดือ        | วน เดือน/ปี        | 1 531   | เรายการรับ                     | 🚺 รวมรายการหัก         | 1 วันที | น้ำข้อมูลเข้า |  | จำนวนเงินที่โอน |         |
|                 | 8                                                    | 05/2565                |                    | 13,     | 930.00                         | 1,375.60               | 26/0    | 05/2565       |  | 12,554 40       |         |
|                 |                                                      | 04/2565                |                    | 12,     | 640.00                         | 1,349.20               | 11/0    | )4/2565       |  | 11,290.80       |         |
|                 |                                                      | 03/2565                |                    | 13,     | 285.00                         | 1,349.20               | 17/0    | 03/2565       |  | 11,935.80       |         |
|                 | 8                                                    | 02/2565                |                    | 13,     | 285.00                         | 1,349.20               | 14/0    | 02/2565       |  | 11,935.80       |         |
|                 | 8                                                    | 01/2565                |                    | 16,     | 420.00                         | 1,385.20               | 24/0    | 01/2565       |  | 15,034 80       |         |
|                 | 8 0                                                  | 12/2564                |                    | 12,     | 240.00                         | 1,337.20               | 15/1    | 12/2564       |  | 10,902.80       |         |
|                 |                                                      | 11/2564                |                    | 12,     | 240.00                         | 1,337.20               | 07/1    | 12/2564       |  | 10.902.80       |         |
|                 |                                                      | 10/2564                |                    | 12.     | 240.00                         | 1.337.20               | 26/1    | 10/2564       |  | 10,902 80       |         |
|                 | 8                                                    | 09/2564                |                    | 13,     | 205.00                         | 1,167.20               | 15/0    | 09/2564       |  | 12,117.00       |         |
|                 | 8                                                    | 08 / 2564              |                    | 13,     | 285.00                         | 1,167.20               | 19/0    | 08/2564       |  | 12,117.80       |         |

👻 แสดง 1 ถึง 10 จากทั้งหมด 20 รายการ

## <mark>ขั้นตอนการเข้าดู ข้อมูลส่วนตัว ข้า</mark>ราชการ ลูกจ้างประจำ และพนักงานราชการ

### ในระบบ DPIS 6

1. หลังจากที่ login เข้าระบบ dpis 6 แล้ว จะพบกับหน้าจอหลัก ให้กดปุ่ม สามขีดสีเหลืองด้านซ้ายบน เพื่อเข้าสู่เมนูหลักในการงานใช้ระบบ

2. หลังจากเข้าสู่เมนูหลักแล้วให้เลือกหัวข้อ **ข้อมูลส่วนตัว** ในเมนู **ข้อมูลบุคลากร** 

| รรบบสารสนเทศหรัพยากรบุคคล<br>กรมส่งเสริมและพัฒนาคุณภาพข่ | วีวิตคนพิการ                                                                                                    | Q ตับหา                                                                                                    | L W                                  | . <mark>8</mark> DC                                                                   |                     |  |
|----------------------------------------------------------|----------------------------------------------------------------------------------------------------|----------------------------------------------------------------------------------------------------|--------------------------------------|---------------------------------------------------------------------------------------|---------------------|--|
| 🔞 การตั้งค่าการใช้งาน 🏠                                  | 2 ข้อมูลบุคลากร มี                                                                                                    | 🔞 การลาและการลงเวลา 🖒                                                                                                    | 🛞 การประเมินผลการปฏิบัติ 🕁<br>ราชการ | 🛆 การให้บริการ 🗘                                                                      | 🎥 การแจ้งงาน        |  |
| 😂 ตั้งค่าการแสดงผลของโปรแกรม                             | 🛆 ข้อมูลส่วนตัว                                                                                                    | 🖨 การลา                                                                                                    | 🛢 การประเมินผลการปฏิบัติราชการ       | 🏖 การขอรับบริการ                                                                      | 🖈 ระบบแจ้งงาน       |  |
| 🖹 กิจกรรมการใช้งาน                                       | <ul> <li>สลิปเงินเดือน</li> <li>หนังสือรับรองการหักภาษี ณ ที่จ่าย</li> <li>บัญชีแสดงทรัพย์สิน/หนี้สิน</li> <li>บัญชีแสดงทรัพย์สิน/หนี้สิน</li> <li>อามก้าวหน้าในอาชีพ</li> <li>สานวณปาเหน็จปานาญ</li> <li>สามรณสักฐาน</li> <li>แจ้งผลการเลือนเงินเดือน</li> <li>กิจกรรมฝึกอบรม สัมมนา ดูงานของดนเอง</li> </ul> | <ul> <li>⊘ การอนุญาตการลา</li> <li>() ข้อมูลการลงเวลาจากเครื่องบันทึกเวลา</li> <li>() การขอลงเวลา</li> <li>() ข้อมูลการลงเวลาที่รออนุญาต</li> </ul> | การประเมินผู้ได้บังคับบัญชา          | ⊞ การทำนามบัตร<br>๒ การขอมีบัตรประจำตัวเจ้าหน้าที่ของรัฐ<br>๗ การขอย้าย<br>₴ การขอโอน | []] รายการแจ้งเดือน |  |

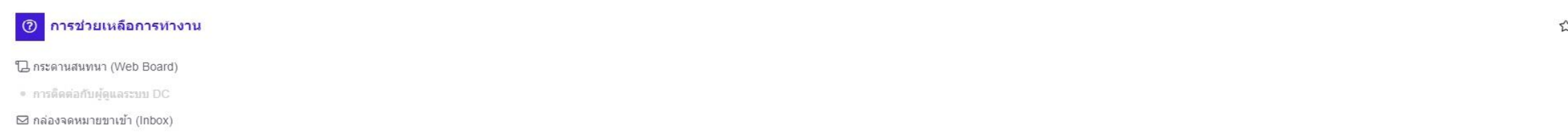

🖸 กล่องจดหมายขาออก (Outbox)

### <mark>ขั้นตอนการเข้าดู ข้อมูลส่วนตัว ข้าราชการ ลูกจ้างประจำ และพนักงานราชการ ในระบบ DPIS 6</mark> 1. เราจะพบกับหน้าจอข้อมูลส่วนตัว ให้กดที่ขีดสามขีด ตามลูกศร

| = ระบบสารสนเทศทริพยากร<br>กรมส่งเสริมและพัฒน | <sub>รบุคคล</sub><br>เาคุณภาพชีวิตคนพิการ                 |         |                            |                             | A = | DC   |
|----------------------------------------------|-----------------------------------------------------------|---------|----------------------------|-----------------------------|-----|------|
| ข้อมูลส่วนดัว 🇀 • ข้อมูลบุคลากร • ข้อมูล     | ส่วนตัว 🔹 นาย คณุตม์ เจ็ดเจริญดี (พนักงานราชการทั่วไป เลข | ที่ 24) |                            |                             |     | Help |
| ข้อมูลภาพรวม ข้อมูลทะเบียน:                  | ประวัติ 🗸                                                 |         |                            |                             |     |      |
| นื่อ                                         |                                                           |         | ลขประจำตัวประชาชน          |                             |     |      |
| วันเดือนปีเกิด<br>                           | กลุ่มงานบริหารทั่วไป                                      | 1       | อายุ<br>อายุราชการ         |                             |     |      |
|                                              | 01/05/2560                                                |         | วลาทวีคูณ                  | 0 วัน                       |     |      |
| วันครบเกษียณอายุราชการ                       | 29/05/2589                                                |         | รวมอายุราชการ              | 5 ปี 1 เดือน 10 วัน         |     |      |
| วันที่เกษียณอายุราชการ                       | 01/10/2589                                                |         | วันพันจากราชการ            | ไม่พบข้อมูล                 |     |      |
| วันที่เข้าสู่ระดับปัจจุบัน                   | ไม่พบข้อมูล                                               |         | อัตราเงินเดือน             | 21,410.00                   |     |      |
| เลขประจำตัวข้าราชการ                         | ไม่พบข้อมูล                                               | i       | สถานะบุคลากร               | ปกติ                        |     |      |
| จังหวัดที่ไปปฏิบัติงาน                       | กรุงเทพมหานคร                                             |         | สถานะการทดลองปฏิบัติราชการ | พ้นจากการทดลองปฏิบัติราชการ |     |      |
|                                              |                                                           |         |                            |                             |     |      |
|                                              |                                                           |         |                            |                             |     |      |
| วุฒิการศึกษา 🕓                               |                                                           |         |                            |                             |     |      |
|                                              |                                                           |         |                            |                             |     |      |
| 2551 • บริหารธุรกิจบัณฑิต                    | สาขาวิชาเอกการตลาด มหาวิทยาลัยราชภัฏธนบุรี                |         |                            |                             |     |      |
| 🗹 วุฒิที่ใช้บรรจุ 🗸                          | ] วุฒิไนต่าแหน่งปัจจุบัน 🗹 วุฒิสูงสุด 📃 วุฒิอื่นๆ         |         |                            |                             |     |      |

 2547
 ●
 ปบ.วิชาชีพ (ปวช.) หรือเทียบเท่า สาขาวิชาเอกการขาย วิทยาลัยพาณิชยการเชตุพน (เขตราษฏร์บูรณะ)

 วุฒิที่ใช้บรรจ
 วุฒิในดำแหน่งบัจจุบัน
 วุฒิสูงสุด
 ✓
 วุฒิอื่นๆ

#### กรอบตำแหน่ง

<mark>ขั้นตอนการเข้าดู ข้อมูลส่วนตัว ข้</mark>าราชการ ลูกจ้างประจำ และพนักงานราชการ ในระบบ DPIS 6

1. เราจะพบกับหน้าจอสามารถเข้าที่เมนู ข้อมูลครอบครัว ข้อมูลการสมรส ข้อมูลที่อยู่

|                                   | ×                      |                                                |                            |             |                   |     |        |  |
|-----------------------------------|------------------------|------------------------------------------------|----------------------------|-------------|-------------------|-----|--------|--|
|                                   |                        |                                                |                            |             |                   | ▲ = |        |  |
|                                   |                        |                                                |                            |             |                   |     |        |  |
|                                   |                        | ลี (พนักงานราชการทั่วไป เลขที่ 24)             |                            |             |                   |     | ⑦ Help |  |
| สังกัดบุคลากร:                    | พนักงานราชการทั่วไป    |                                                |                            |             |                   |     |        |  |
| สายงาน:                           | นักทรัพยากรบุคคล ()    |                                                |                            |             |                   |     |        |  |
| ระดับตำแหน่ง:                     | กลุ่มงานบริหารทั่วไป   | จิดเจริกเดี                                    | เลขประจำตัวประชาชน         |             |                   |     |        |  |
| หนวยงาน:                          | กลุ่มบรหารทรพยากรบุคคล |                                                | 224                        |             |                   |     |        |  |
|                                   |                        |                                                | ยายุ                       |             |                   |     |        |  |
| 📰 ออที่ผม เพราท                   |                        | 12112                                          | 5,162,120,122              |             |                   |     |        |  |
| 🚢 ข้อมูลทั่วไป                    |                        |                                                | เวลาทวดูณ                  |             |                   |     |        |  |
| 🕚 ข้อมูลประวัติ                   |                        |                                                | รวมอายุราชการ              |             |                   |     |        |  |
| 🔘 ข้อมูลการศึกษา                  |                        |                                                | วันพันจากราชการ            |             |                   |     |        |  |
| ข้อมูลครอบครัว                    |                        |                                                | อัตราเงินเดือน             |             |                   |     |        |  |
|                                   |                        |                                                | สถานะบุคลากร               | ปกติ        |                   |     |        |  |
| 🔍 ขอมูลการสมรส                    |                        | 195                                            | สถานะการทดลองปฏิบัติราชการ | พ้นจากการทด | ฉลองปฏิบัติราชการ |     |        |  |
| 🔘 ข้อมูลที่อยู่                   |                        |                                                |                            |             |                   |     |        |  |
| 💿 ข้อมูลการดำรงดำแหน่ง            |                        |                                                |                            |             |                   |     |        |  |
| 🔵 ข้อมูลการรับเงินเดือนและเงินประ | ะจำตำแหน่ง             |                                                |                            |             |                   |     |        |  |
| 🕏 บัญชีแสดงทรัพย์สิน/หนี้สิน      |                        |                                                |                            |             |                   |     |        |  |
| 🗮 ความก้าวหน้าในอาชีพ             |                        | หาวิทยาลัยราชภัฏธนบุรี                         |                            |             |                   |     |        |  |
|                                   |                        | วุฒิสูงสุด วุฒิอินๆ                            |                            |             |                   |     |        |  |
|                                   |                        | กการขาย วิทยาลัยพาณิชยการเชตพน (เขตราษภร์บรณะ) |                            |             |                   |     |        |  |
|                                   |                        | วุฒิสูงสุด 🗸 วุฒิอื่นๆ                         |                            |             |                   |     |        |  |
|                                   |                        |                                                |                            |             |                   |     |        |  |
|                                   |                        |                                                |                            |             |                   |     |        |  |
|                                   |                        |                                                |                            |             |                   |     |        |  |

<mark>ขั้นตอนการเข้าดู ข้อมูลส่วนตัว ข้</mark>าราชการ ลูกจ้างประจำ และพนักงานราชการ ในระบบ DPIS 6

1. ตัวอย่างการเข้าในรายการประวัติครอบครัว สามารถ กดที่เพิ่มข้อมูลขวาบน แล้วใส่ข้อมูลครอบครัวที่ต้องการเพิ่ม แล้วกดบันทึก

|                                                                   | - va                |                                     | " นามสกุล                    |                            |                     |                                   |
|-------------------------------------------------------------------|---------------------|-------------------------------------|------------------------------|----------------------------|---------------------|-----------------------------------|
| ระบบสารสนเทศทรัพยากรบุคคล<br>กรมส่งเสริมและพัฒนาคณภาพชีวิดคนพิการ | เลขประจำตัวประชาชน  |                                     | ວັน/ເດືອน/ปีเกิด             |                            | m 🏚 🔿               |                                   |
|                                                                   | * สถานภาพ           | เลือกสถานภาพ 🗸                      | ศาสนา                        | เลือกศาสนา 🗸               |                     |                                   |
| ข้อมูลครอบครัว 🛆 - ข้อมูลบุคลากร - ข้อมูลส่วนดัว - ข้อมูลครอบครัว | อาศัยอยู่จังหวัด    | เลือกจังหวัด 🗸                      | รหัสไปรษณีย์                 |                            |                     |                                   |
| ≮ ประวัติ                                                         | อาชีพ               | เลือกอาชีพ 🗸                        | อาชีพอื่นๆ                   |                            |                     |                                   |
| รายการประวัติครอบครัว                                             | * มีความสัมพันธ์โดย | เลือกความสัมพันธ์ 🗸                 | ]                            |                            | R                   | ส่งข้อมอไป DC <b>1 เพิ่มข้อมอ</b> |
| ประเภท: พ                                                         | สถานภาพสมรส         | เลือกสถานภาพสมรส 🗸                  | นามสกุลเดิม                  |                            |                     | า และสมุน                         |
| 🔳 10 🗸 แสดง 1 ถึง 1 จากทั้งหมด 1 รายการ                           | ประเภทเอกสาร        | ประเภทเอกสาร 🗸                      |                              |                            |                     |                                   |
| จัดการ สำดับที่ 🤍 ความสัมพันธ์ 👘                                  | เลขที่เอกสาร        |                                     | วันที่เอกสาร                 |                            | ลขที่คำขอ ิ่Ĵ สถานะ | 1์↓ เชื่อมโยง DC 1↓               |
| 💿 🖉 🧭 1 มารดา                                                     |                     | 🗍 ไร้ความสามารถ/เสมือนไร้ความสามารถ | เอกสารอ้างอิง                | 🦳 คำสั่งศาล -ไร้ความสามารถ | 1365 ตรวจสอบแล้ว    | C                                 |
| 10 🗸 แสดง 1 ถึง 1 จากทั้งหมด 1 รายการ                             | เลขที่คำสั่งศาล     |                                     | วันที่คำสั่งศาล              |                            |                     | < 1 →                             |
|                                                                   |                     |                                     | J                            |                            |                     |                                   |
|                                                                   |                     |                                     |                              |                            |                     |                                   |
|                                                                   | รายการไฟล์แนบ       |                                     |                              | <i>⊘</i> เพิ่ม/แก้ไขไฟล์   |                     |                                   |
|                                                                   | ชื่อไฟล์            | คำอธิบาย                            |                              | วันที่อัพโหลด              |                     |                                   |
|                                                                   |                     | ไม่พบข้อ                            | บมูลไฟล์แนบ                  |                            |                     |                                   |
|                                                                   |                     |                                     |                              |                            |                     |                                   |
|                                                                   |                     | ข้าพเจ้ายืนยันและรับรอ              | งว่าได้ทำการตรวจสอบข้อมูลแล่ | ĩ                          |                     |                                   |
|                                                                   |                     |                                     |                              |                            |                     |                                   |
|                                                                   |                     |                                     |                              | บันทึก ยกเล็ก              |                     |                                   |
|                                                                   |                     |                                     |                              |                            |                     |                                   |